## Как зарегистрироваться на сайте для доступа в Личный кабинет

1. Зайдите на сайт <u>www.astromedic.ru</u> и кликните на значок с человечком «Личный кабинет» в верхнем правом углу.

2. Нажать на голубую кнопку «Инфоклиника-Личный кабинет» внизу страницы. Перед вами откроется страница личного онлайн-кабинета: https://astromedkaluga.infoclinica.ru/login

- 3. Для того, чтобы продолжить работу, надо в нём зарегистрироваться. Для этого нажмите кнопку «**Регистрация**». (*Если ранее вы уже проходили регистрацию, просто войдите в личный кабинет по своему логину и паролю*).
- 4. Заполните необходимые поля в открывшемся окне:
  - фамилию имя отчество,
  - дату рождения,
  - адрес электронной почты
  - мобильный телефон,
  - пол,
  - дайте согласие на обработку персональных данных (поставьте галочку).

После этого нажмите кнопку «Отправить код подтверждения». Один код придет на Вашу электронную почту, другой код получите на мобильный телефон, указанные при регистрации.

- 5. В открывшемся окне введите полученные коды подтверждения и придумайте надёжный пароль. Подтвердите его еще раз в поле ниже. Нажмите кнопку **«Вперед»** и получите подтверждение регистрации.
- 6. Далее нажмите кнопку **«Войти»** в верхнем правом углу страницы. Введите в открывшейся форме свои логин (эл.почта) и пароль; снова нажмите **«Войти»**.
- 7. После входа в личный кабинет выберите вкладку «Личный кабинет»
- 8. Внутри раздела выберите услугу, которая необходима:

- самостоятельная запись на прием к врачу в одну из клиник «Астро» (выбрать «Медицинские учреждения - Отделение – Выбор врача – Просмотр расписания – Выбор даты и времени приема – Записаться»)

- просмотр, печать, отправка на е-mail результатов анализов, КТ, МРТ, УЗИ, рекомендаций врачей после приема (вкладка «История болезни»)

- просмотр и возможность оплаты задолженности за услуги клиники (вкладка «Платежи»)

- просмотр уже сделанных записей к врачам.

## Как зарегистрироваться в приложении «Инфоклиника.RU» и получить доступ к «Личному кабинету» со смартфона?

- 1. Пройдите регистрацию через сайт **www.astromedic.ru**, на странице «Личный кабинет» (значок с человечком в верхнем правом углу).
- 2. Скачайте на смартфон приложение «Инфоклиника.RU» (доступно в Google Play и App Store).
- 3. В открывшемся окне нажмите на знак <u>«+»</u> в нижнем правом углу экрана.
- 4. Далее выберите вариант «Ввести логин и пароль».
- 5. В окне «Профиль» введите следующие данные:
  - выделите пункт «Пациент».
  - укажите название профиля ФИО, указанные ранее при регистрации на сайте.
  - укажите адрес сайта: lk.astromedic.ru
  - учётная запись: Ваш e-mail.

- в последней строчке введите пароль от личного кабинета, указанный при регистрации на сайте Астро и нажмите кнопку «**Сохранить**».

- 6. После этого в программе появится ваш профиль. Кликните на него, чтобы войти в меню.
- 7. В открывшемся меню выберите нужный Вам пункт:

- самостоятельная запись на прием к врачу в одну из клиник «Астро» (вкладка «Запись на прием» - «Список учреждений - Отделение – Врач – День и время приема - Зарезервировать»)

- просмотр, печать, отправка на е-mail результатов анализов, КТ, МРТ, УЗИ, рекомендаций врачей после приема (вкладка «История болезни»)
- просмотр и возможность оплаты задолженности за услуги клиники (вкладка «Платежи»)
- просмотр уже сделанных записей к врачам.

## Как зарегистрировать ребенка и записать его на онлайн консультацию.

- 1. Позвоните администратору клиники по тел.: (484) 396-50-80 и проинформируйте его, чтобы он добавил Вас в базу данных как представителя ребенка.
- 2. После этого пройдите онлайн регистрацию на сайте **www.astromedic.ru**, если Вы еще не делали этого (см. «Регистрация личного кабинета»).
- 3. Чтобы записать ребенка на услугу, необходимо в личном кабинете нажать на значок в верхнем правом углу рядом с Вашей фамилией.
- 4. В окне выбрать ФИО Вашего ребенка как пациента.
- 5. Далее пользоваться функциями Личного кабинета в стандартном режиме.